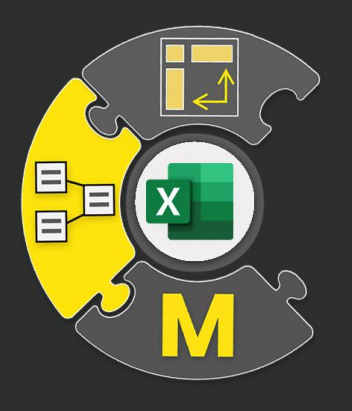

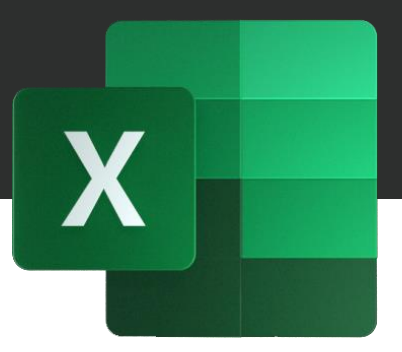

#### Excel Power Query Course Notes

Leila Gharani (Microsoft Excel MVP)

©Note: Copyright 2020, XelPlus.com, Leila Gharani, MA

### **Course Notes for Power Query Online Course**

#### **Course Notes for Master Power Query: Beginner to Advanced**

These course notes are accompanying documentation for my online course **Master Power Query: Beginner to Advanced** Course. Please do not reproduce or transmit in any form without permission.

We (XelPlus e.U.) have taken every effort to ensure the accuracy of this manual. In case you discover any discrepancies, please send us a quick email to: info@XelPlus.com.

#### About Leila Gharani

Leila Gharani is a Microsoft Excel MVP & a bestselling online course instructor. She runs <u>XelPlus.com</u> an Excel resource site to help people gain the knowledge they need so they can create useful tools, solve problems and get more done. She has a YouTube channel under her name with more than 400k subscribers.

Her background is: Masters in Economics, Economist, Consultant, Oracle HFM Accounting Systems Expert & Project Manager. Find out more <u>here</u>.

#### **Course Roadmap**

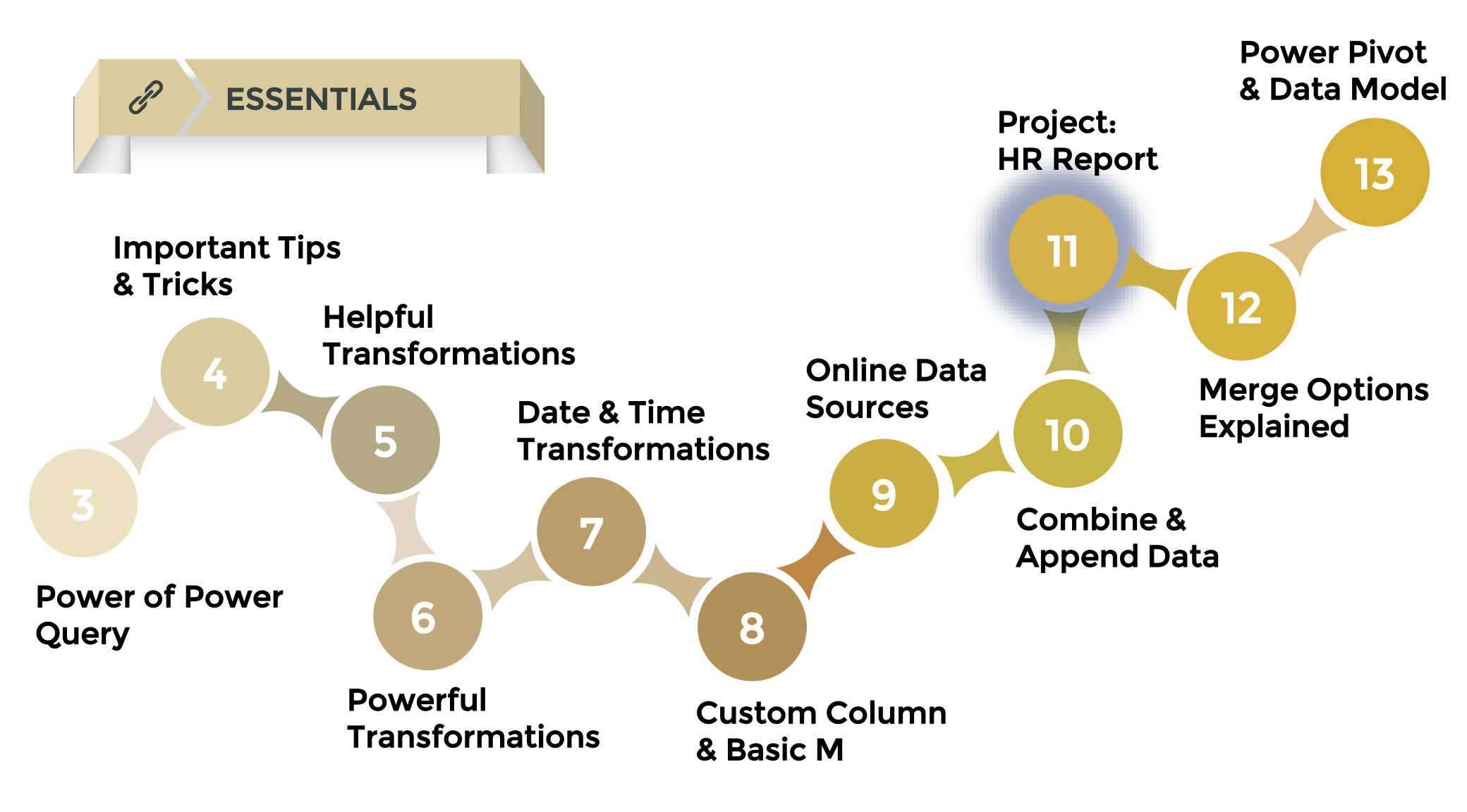

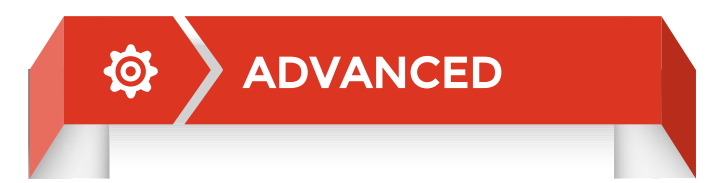

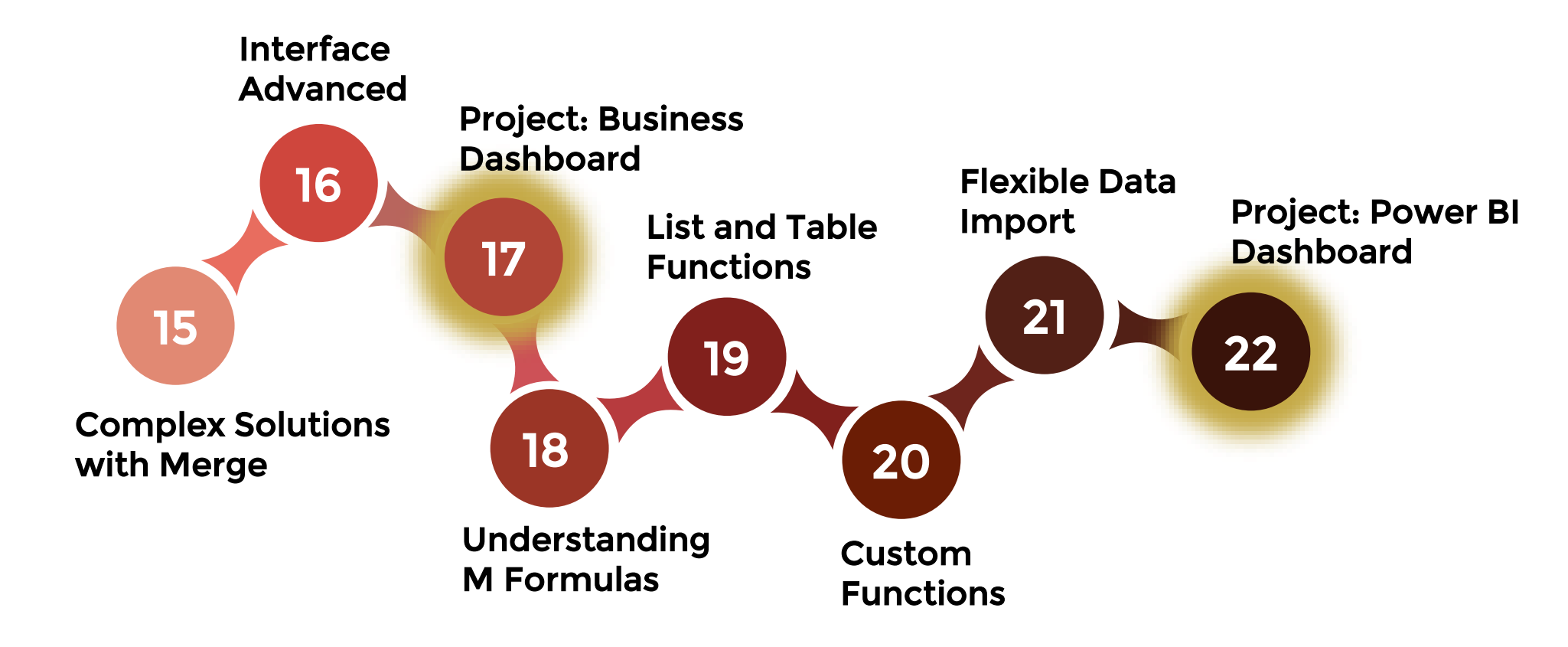

### What is a Proper Data Set?

A proper data set is a table of data In the top row is has unique column headers (field names) followed by values (records) There are no gaps or empty columns in between Each column has a specific data type (e.g. numbers, text, date) There are no subtotals in rows

#### **Not Proper**

#### Proper

|       |       |           | Quantity | Price |
|-------|-------|-----------|----------|-------|
|       | 2019  | Product A | 20       | 10.50 |
|       |       | Product B | 30       | 15.00 |
| Total | Total | 50        |          |       |
|       | 2020  | Product A | 40       | 11 50 |
| 20    | 2020  | Product A | 20       | 16.00 |
|       |       | PIOUUCI B | 20       | 16.00 |
|       | Total |           | 60       |       |

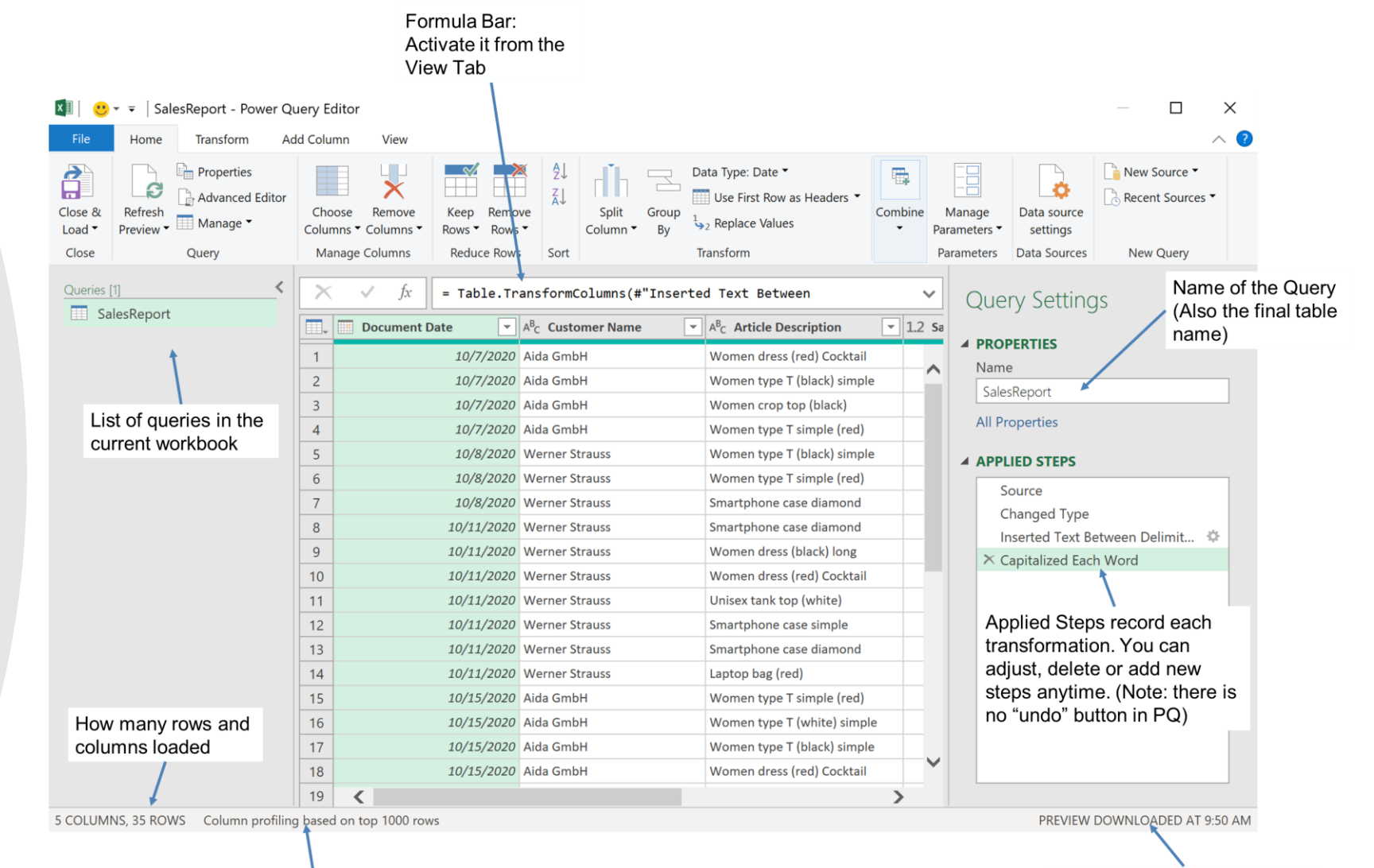

If more than a 1000 rows are loaded, click on the text to base column profiling on the full dataset. If preview of data is outdated, click on "refresh preview" from the Home Tab

#### PQ Editor

# **Updating the Source Location / Name**

If the connection to the source data can't be resolved, you will get an error message

#### To fix this you need to:

- 1. Open the query in Power Query
- 2. Update the file location/name reference by clicking the gear icon next to the Source step and edit the location/name

| $\times \sqrt{f_X} = E$              | kcel.Workbook(File.Co     | ntents( <mark>"C:\PQ\S04\Impo</mark> | <mark>rtData.xlsx"</mark> ), null, true) | ✓ Q   | uery Settings         | >   |
|--------------------------------------|---------------------------|--------------------------------------|------------------------------------------|-------|-----------------------|-----|
| □ → A <sup>B</sup> <sub>C</sub> Name | 💌 🛄 Data                  | ۹⊮ A <sup>B</sup> <sub>C</sub> Item  | ✓ A <sup>B</sup> <sub>C</sub> Kind       |       |                       |     |
| 1 Sheet1                             | Table                     | Sheet1                               | Sheet                                    | ▲ P   | ROPERTIES             |     |
|                                      |                           |                                      |                                          | ×     | Sheet1                |     |
| Excel                                |                           |                                      |                                          | A     | II Properties         |     |
| Basic     Advanced                   |                           |                                      |                                          | 4 A   | PPLIED STEPS          |     |
| File path                            |                           |                                      |                                          |       | Source                | 4   |
| C:\PQ\S04\ImportData.x               | lsx                       |                                      | Browse                                   |       | Navigation            | 11  |
| Open file as                         |                           |                                      |                                          |       | Promoted Headers      | -8  |
| Excel Workbook                       | -                         |                                      |                                          |       |                       |     |
|                                      |                           |                                      | OK                                       | ancel |                       |     |
|                                      |                           |                                      |                                          |       |                       |     |
|                                      |                           |                                      |                                          |       |                       |     |
| <                                    |                           |                                      |                                          | >     |                       |     |
| MNS, 1 ROW Column profili            | ng based on top 1000 rows |                                      |                                          |       | PREVIEW DOWNLOADED AT | 12: |

The advantage to the gear icon is that you are presented with a user-friendly way to browse to the new location, thus avoiding typographic errors.

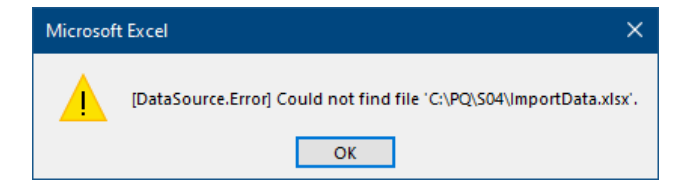

### **Transform Versus Add Column**

The tabs labeled **Transform** and **Add Column** have many of the same features. This can be confusing for beginners as to which is the correct feature version to use.

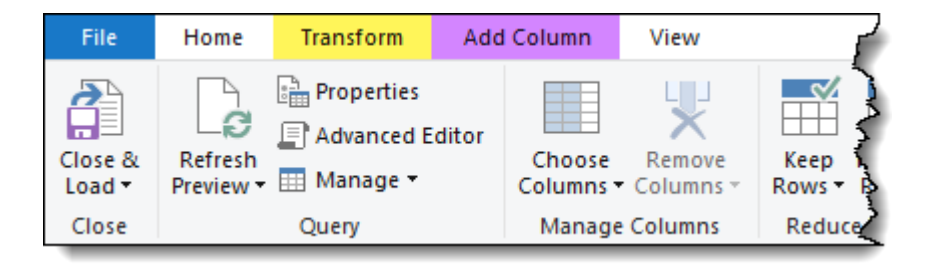

**Transform** will replace the original data with the transformed version of the data.

Add Column will create a new column to hold the results of the transformation.

### Data Types

| Data Types         | Description                                                                                 |  |  |
|--------------------|---------------------------------------------------------------------------------------------|--|--|
| Decimal Number     | Max 15 digits                                                                               |  |  |
| Currency           | 4 digits to the right of decimal                                                            |  |  |
| Whole Number       | Integer value (no decimals)                                                                 |  |  |
| Percentage         | Shown as decimal type when loaded to the workbook.                                          |  |  |
| Date/Time          | Date & Time in one column (PQ stores this as decimal number type)                           |  |  |
| Date               | Dates from 1900 to 9999 are<br>supported                                                    |  |  |
| Time               | Time only (stored as decimals)                                                              |  |  |
| Date/Time/Timezone | UTC Date/Time                                                                               |  |  |
| Duration           | Length of time shown as days, hours,<br>minutes & seconds (stored as<br>decimals)           |  |  |
| Text               | Text, can be numbers as well                                                                |  |  |
| True/False         | Boolean value                                                                               |  |  |
| Binary             | Sequence of bytes (e.g. when loading from a folder)                                         |  |  |
| Using Locale       | Important if you're importing data<br>from sources that have different<br>regional settings |  |  |
|                    |                                                                                             |  |  |

### **Correcting Date Formats from Other Regions**

Date and number errors could be due to different regional settings of the source file and your Power Query settings.

To account for this:

- 1. Select the Foreign Date column.
- 2. Select the button next to the "Foreign Date" heading and select "Using Locale..."
- 3. In the Change Type with Locale dialog box, set the Data Type to "Date" and the Locale to choice that best represents the country the data originated, such as Germany (Germany), and click OK.

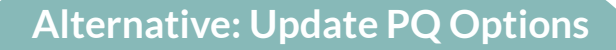

Go to **Data > Get Data > Query Options**. Under Current Workbook, update the regional settings to match the one from the imported file.

|   | A <sup>B</sup> <sub>C</sub> Foreign Date |   |    | Domestic Date |
|---|------------------------------------------|---|----|---------------|
| 1 | 9/10/2020                                |   | 1  | 10/9/2020     |
| 2 | 10/10/2020                               |   | 2  | 10/10/2020    |
| 3 | 11/10/2020                               |   | 3  | 10/11/2020    |
| 4 | 12/10/2020                               |   | 4  | 10/12/2020    |
| 5 | 13/10/2020                               | - | С  | 10/13/2020    |
| 6 | 14/10/2020                               |   | 6  | 10/14/2020    |
| 7 | 15/10/2020                               |   | 7  | 10/15/2020    |
| 8 | 16/10/2020                               |   | 8  | 10/16/2020    |
| 9 | 17/10/2020                               |   | 9  | 10/17/2020    |
| 1 | Televenter                               |   | 10 |               |

### **Duplicate or Reference a Query?**

Duplicate creates a second copy of your existing query <u>independent</u> to the existing query. Reference creates a new query that's <u>dependent</u> on the existing query.

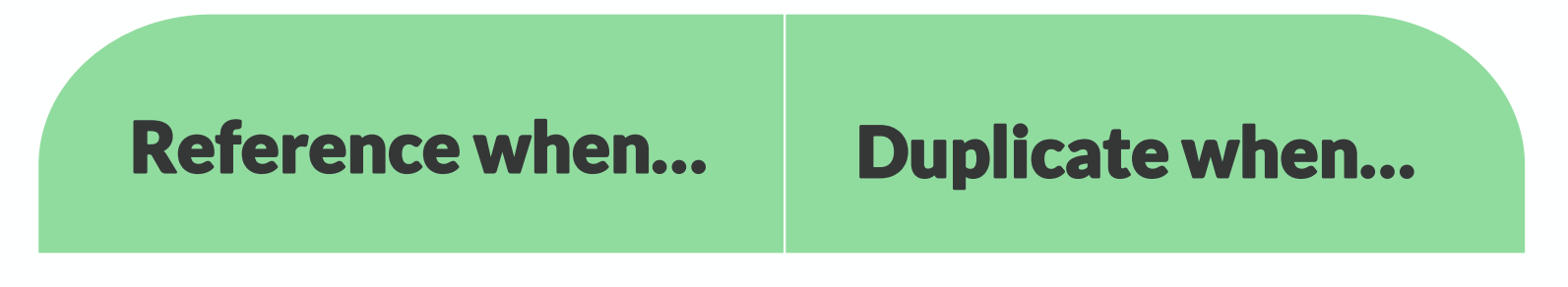

You'd like the starting point of your new query to be the ending step of your existing query You'd like to create a separate view of the existing query.

#### **Error Handling**

In case your query loads but with errors:

| Queries        | Connections                       |   |
|----------------|-----------------------------------|---|
| 1 query        |                                   |   |
| TSale<br>36 ro | esDetails<br>ws loaded. 2 errors. | G |
| ~~~~           |                                   |   |

Check the Power Query Error Report or use a transformation to check for errors:

**Home > Keep Rows > Keep Errors** (Analyze and then remove the step)

To remove the errors:

Correct errors in source file

Remove error lines in Power Query Editor: **Home > Remove Rows > Remove Errors** 

Replace errors with another value: **Transform > Replace > Replace Errors** 

### **Manage Queries**

#### **Copy & Paste Queries**

You can copy a query from the Queries & Connections box (right-mouse click and copy). Open a new Workbook, go to **Data > Queries & Connections**, right-mouse click on the pane and select paste.

#### **Group Queries**

Select the queries you want to group together from the **Queries & Connections** box by holding down the Control key and clicking on the query, right-mouse click and select **New Group**. Give the group a name. The remaining queries will be automatically grouped in an "Other Queries" Folder. To ungroup the queries, you can right-mouse click and select ungroup.

#### **Backing up Your Query Results**

After loading the data as a table, right-mouse click and delete the query. The results table can no longer be refreshed. To remove all queries at once, save the file under a different name first, then go to **File > Info > Check for Issues > Inspect Document > Custom XML Data > Remove All**. This will delete all the queries and connections in the current file.

### **Power Query Shortcuts**

| Shortcut                     | Task                                        |
|------------------------------|---------------------------------------------|
| F2                           | Edit the name of a column or query          |
| Arrow keys (L & R)           | Navigate left or right through columns      |
| CTRL key                     | Select multiple, non-contiguous columns     |
| Shift key                    | Select contiguous columns                   |
| CTRL-A                       | Select ALL columns                          |
| CTRL-Space                   | Select the entire column of a selected cell |
| ALT (while opening<br>Excel) | Open a second, unrelated instance of Excel  |

### **Common Time Saving Features**

#### **Selecting / Deselecting Columns**

To select or deselect multiple columns, a selectable list of columns can be displayed by clicking **Home (tab)**  $\rightarrow$  **Manage Columns (group)**  $\rightarrow$  **Choose Columns**.

#### **Detecting Data Types**

It's not uncommon to delete the automatically applied type detection step from the Applied Steps list in Power Query.

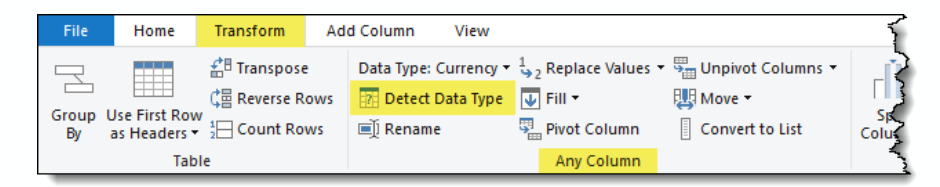

When it comes time to perform data type detection, you can select the column(s) you want to data type and click **Transform (tab)**  $\rightarrow$  **Any Column (group)**  $\rightarrow$  **Detect Data Type**.

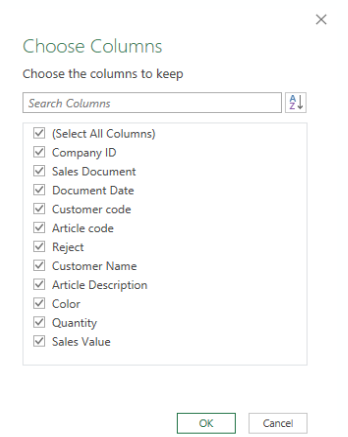

#### **PQ Best Practice**

- 1. Source data is in the structure you need.
- 2. Name the Query (avoid spaces).
- 3. Use column profiling on the entire data to define data types and check for errors.
- 4. Update step names and add descriptions to steps (good for documentation).
- 5. Activate the formula bar and keep your eye on hard-coded field names.
- 6. Test different versions of the solution by duplicating the query.
- 7. Take backup of results by deleting the Query connection and saving a copy of the file.
- 8. Ensure you have correct data types before loading to workbook.
- 9. In case you need to leave the query, but you'd like to save it, load it as "connection only". Later you can go back, adjust and load it to another destination.
- 10. Keep an open communication with the provider of your source data. You need to be informed in case something changes on the source side.

#### **Text Transformation**

In Power Query we get access to useful text transformations such as:

- Split text by delimiter
- By Number of characters,
- By Positions
- By Lowercase to Uppercase & vice versa
- By Digit to Non-Digit & vice versa

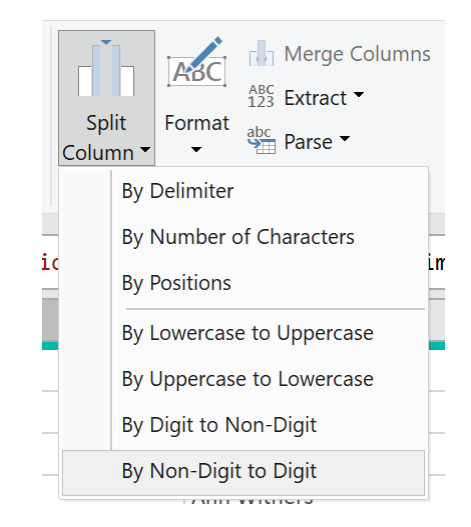

This saves us from having to write complex formulas to transform our data.

### **Number Transformation**

You have an extensive set of number transformations in Power Query. Here's what you need to watch out for:

**Null Result**  $\rightarrow$  If you add or multiply two columns with one another and one column includes null values, the result will be null. If you'd like to treat null values as zeros, you can either:

- 1. Replace null with 0 values
- 2. Add a third dummy column and apply your transformation. The moment you have three or more columns, Power Query will use an inbuilt function instead of the mathematical operator. For example, it will use List.Sum instead of + and List.Product instead of \*. The functions will ignore null values.

#### **Useful Time Transformations**

| Feature               | Use                                                                               |
|-----------------------|-----------------------------------------------------------------------------------|
| Time Only             | Extract the Time component from the Date/Time values                              |
| Local Time            | Return the Date/Time/Timezone values                                              |
| Parse                 | Return the Time value parsed from the text                                        |
| Hour                  | Extract the Hour component from the Date/Time values                              |
| Start of Hour         | Return the start of the hour corresponding to each Time value                     |
| End of Hour           | Return the end of the hour corresponding to each Time value                       |
| Minute                | Extract the Minute component from the Date/Time values                            |
| Second                | Extract the Second component from the Date/Time values                            |
| Subtract              | Contains the duration between the values in the first and second selected columns |
| Combine Date and Time | Merge the selected columns into a new column containing both Date and Time data   |
| Earliest              | Return the earliest Time value                                                    |
| Latest                | Return the latest Time value                                                      |

#### **Useful Date Transformations**

| Feature               | Use                                                                                       |  |  |
|-----------------------|-------------------------------------------------------------------------------------------|--|--|
| Age                   | Return the duration between the current local time and the values in the selected columns |  |  |
| Date Only             | Extract the Date component from the Date/Time values                                      |  |  |
| Year                  | Extract the Year component from the Date/Time values                                      |  |  |
| Start of Year         | Return the first day if the year corresponding to each Date/Time value                    |  |  |
| End of Year           | Return the last day if the year corresponding to each Date/Time value                     |  |  |
| Month                 | Extract the Month component from the Date/Time values                                     |  |  |
| Start of Month        | Return the first day if the month corresponding to each Date/Time value                   |  |  |
| End of Month          | Return the last day if the month corresponding to each Date/Time value                    |  |  |
| Days in Month         | Return the number of days in the month corresponding to each Date/Time value              |  |  |
| Name of Month         | Return the name of the month corresponding to each Date/Time value                        |  |  |
| Quarter of Year       | Return the quarter corresponding to each Date/Time value                                  |  |  |
| Start of Quarter      | Return the start of the quarter corresponding to each Date/Time value                     |  |  |
| End of Quarter        | Return the end of the quarter corresponding to each Date/Time value                       |  |  |
| Week of Year          | Return the week of the year corresponding to each Date/Time value                         |  |  |
| Week of Month         | Return the week of the month corresponding to each Date/Time value                        |  |  |
| Start of Week         | Return the start of the week corresponding to each Date/Time value                        |  |  |
| End of Week           | Return the end of the week corresponding to each Date/Time value                          |  |  |
| Day                   | Extract the Day component from the Date/Time values                                       |  |  |
| Day of Week           | Return the day of the week corresponding to each Date/Time value                          |  |  |
| Day of Year           | Return the day of the year corresponding to each Date/Time value                          |  |  |
| Start of Day          | Return the start of the day corresponding to each Date/Time value                         |  |  |
| End of Day            | Return the end of the day corresponding to each Date/Time value                           |  |  |
| Name of Day           | Return the name of the day corresponding to each Date/Time value                          |  |  |
| Subtract Days         | Return the number of days between the values in the first and second selected columns     |  |  |
| Combine Date and Time | Merge the selected columns into a new column containing both Date and Time data           |  |  |
| Earliest              | Return the earliest Date value                                                            |  |  |
| Latest                | Return the latest Date value                                                              |  |  |

#### **Useful Duration Features**

| Feature                                           | Use                                                                               |
|---------------------------------------------------|-----------------------------------------------------------------------------------|
| Days                                              | Return the days component corresponding to each Duration value                    |
| Hours                                             | Return the hours component corresponding to each Duration value                   |
| Minutes                                           | Return the minutes component corresponding to each Duration value                 |
| Seconds                                           | Return the seconds component corresponding to each Duration value                 |
| Total Years                                       | Return the total number of years in each Duration value                           |
| Total Days                                        | Return the total number of days in each Duration value                            |
| Total Hours                                       | Return the total number of hours in each Duration value                           |
| Total Minutes                                     | Return the total number of minutes in each Duration value                         |
| Total Seconds                                     | Return the total number of seconds in each Duration value                         |
| Subtract                                          | Contains the duration between the values in the first and second selected columns |
| Multiple                                          | Multiplies each value in the selected columns by a specified value                |
| Divide                                            | Divides each value in the selected columns by a specified value                   |
| Statistics (Sum, Min,<br>Max, Median,<br>Average) | Sum, Min, Max, Median, or Average of all the Durations                            |

### **Unpivot Columns**

**₩** •

Create rows from columns

Bring numbers that track a specific Attribute together in one column

|                   | January | February |
|-------------------|---------|----------|
| Laptop Bag        | 62,461  | 81,661   |
| Men Dress Shirt   | 58,652  | 88,354   |
| Men Shorts        | 37,694  | 15,193   |
| Men Type T Simple | 40,502  | 12,542   |

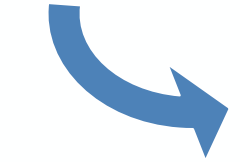

| Product           | Month    | Value  |
|-------------------|----------|--------|
| Laptop Bag        | January  | 62,461 |
| Laptop Bag        | February | 81,661 |
| Men Dress Shirt   | January  | 58,652 |
| Men Dress Shirt   | February | 88,354 |
| Men Shorts        | January  | 37,694 |
| Men Shorts        | February | 15,193 |
| Men Type T Simple | January  | 40,502 |
| Men Type T Simple | February | 12,542 |

### **UnPivot Data with Multiple Headers**

#### **Steps to Unpivot Data with Multiple Column & Row Headers:**

- 1. Identify anchor columns these are the columns you want to keep
- 2. Fill down the anchor columns in case there are gaps
- 3. Merge anchor columns to create one column
- 4. Transpose the Table
- 5. Fill down the columns that have gaps
- 6. Promote first row to header
- 7. Select the new anchor columns and Unpivot Other Columns
- 8. Split the attribute column by delimiter
- Continue with anything else that needs cleaning for example filtering out total values

#### **Pivot Column**

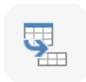

Create columns from names in rows Pivot Column allows for data aggregation

| Product           | Month    | Value  |
|-------------------|----------|--------|
| Laptop Bag        | January  | 62,461 |
| Laptop Bag        | February | 81,661 |
| Men Dress Shirt   | January  | 58,652 |
| Men Dress Shirt   | February | 88,354 |
| Men Shorts        | January  | 37,694 |
| Men Shorts        | February | 15,193 |
| Men Type T Simple | January  | 40,502 |
| Men Type T Simple | February | 12,542 |

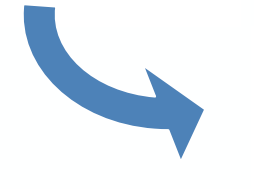

| Product           | January | February |
|-------------------|---------|----------|
| Laptop Bag        | 62,461  | 81,661   |
| Men Dress Shirt   | 58,652  | 88,354   |
| Men Shorts        | 37,694  | 15,193   |
| Men Type T Simple | 40,502  | 12,542   |

### **Pivot Flat Data into Multiple Columns**

#### **Steps to Pivot Flat Data into Multiple Columns:**

- 1. Add an index column.
- 2. Think of a logic to separate each group of data the belongs to the same row:
  a) If you have a consistent number of columns, you can use a transformation on the index column and use integer divide. The value will be the number of columns.
  b) If you have an inconsistent number of columns, you can use a conditional column and extract the index number based on the first column (this assumes the first column is always present). Then Fill Down and remove the original index column.
- Pivot the column that has the column headers. Select Don't Aggregate from Advanced Options.
- 4. Remove the column you created in step 2.

### **Merge Queries**

Merging Queries is like VLOOKUP in Excel

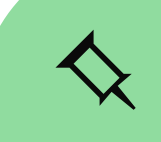

The columns matched should be of the same type

| 1 <sup>2</sup> 3 InvoiceLineID | 1 <sup>2</sup> 3 CustomerID |
|--------------------------------|-----------------------------|
| 144                            | 10                          |
| 5180                           | 20                          |
| 5181                           | 20                          |
| 5184                           | 124                         |
| 5185                           | 124                         |
| 5186                           | 591                         |
| 5187                           | 591                         |
| 5188                           | 935                         |
| 5189                           | 935                         |
| 5190                           | 935                         |
| 5191                           | 413                         |
| 5192                           | 413                         |
| 5193                           | 26                          |
| 5194                           | 26                          |
| 5195                           | 26                          |
| 5196                           | 26                          |
| 5197                           | 142                         |
| 5198                           | 1/2                         |

| customerib                                         | CustomerName                                                                                                    |
|----------------------------------------------------|----------------------------------------------------------------------------------------------------|
| 1                                                  | Tailspin Toys (Head Office)                                                                                                    |
| 2                                                  | Tailspin Toys (Sylvanite, MT)                                                                                                    |
| 3                                                  | Tailspin Toys (Peeples Valley, AZ)                                                                                                    |
| 4                                                  | Tailspin Toys (Medicine Lodge, KS)                                                                                                    |
| 5                                                  | Tailspin Toys (Gasport, NY)                                                                                                    |
| 6                                                  | Tailspin Toys (Jessie, ND)                                                                                                    |
| 7                                                  | Tailspin Toys (Frankewing, TN)                                                                                                    |
| 8                                                  | Tailspin Toys (Bow Mar, CO)                                                                                                    |
| 9                                                  | Tailspin Toys (Netcong, NJ)                                                                                                    |
| 10                                                 | Tailspin Toys (Wimbledon, ND)                                                                                                    |
| 11                                                 |                                                                                                    |
| 11                                                 | Tailspin Toys (Devault, PA)                                                                                                    |
| 11                                                 | Tailspin Toys (Devault, PA)<br>Tailspin Toys (Biscay, MN)                                                                                                    |
| 11<br>12<br>13                                     | Tailspin Toys (Devault, PA)<br>Tailspin Toys (Biscay, MN)<br>Tailspin Toys (Stonefort, IL)                                                                                                    |
| 11<br>12<br>13<br>14                               | Tailspin Toys (Devault, PA)<br>Tailspin Toys (Biscay, MN)<br>Tailspin Toys (Stonefort, IL)<br>Tailspin Toys (Long Meadow, MD)                                                                                                    |
| 11<br>12<br>13<br>14<br>15                         | Tailspin Toys (Devault, PA)<br>Tailspin Toys (Biscay, MN)<br>Tailspin Toys (Stonefort, IL)<br>Tailspin Toys (Long Meadow, MD)<br>Tailspin Toys (Batson, TX)                                                                                                    |
| 11<br>12<br>13<br>14<br>15<br>16                   | Tailspin Toys (Devault, PA)<br>Tailspin Toys (Biscay, MN)<br>Tailspin Toys (Stonefort, IL)<br>Tailspin Toys (Long Meadow, MD)<br>Tailspin Toys (Batson, TX)<br>Tailspin Toys (Coney Island, MO)                                                                                                    |
| 11<br>12<br>13<br>14<br>15<br>16<br>17             | Tailspin Toys (Devault, PA)<br>Tailspin Toys (Biscay, MN)<br>Tailspin Toys (Stonefort, IL)<br>Tailspin Toys (Long Meadow, MD)<br>Tailspin Toys (Batson, TX)<br>Tailspin Toys (Coney Island, MO)<br>Tailspin Toys (East Fultonham, OH)                                                                |
| 11<br>12<br>13<br>14<br>15<br>16<br>17<br>18       | Tailspin Toys (Devault, PA)<br>Tailspin Toys (Biscay, MN)<br>Tailspin Toys (Stonefort, IL)<br>Tailspin Toys (Long Meadow, MD)<br>Tailspin Toys (Batson, TX)<br>Tailspin Toys (Coney Island, MO)<br>Tailspin Toys (East Fultonham, OH)<br>Tailspin Toys (Goffstown, NH)                               |
| 11<br>12<br>13<br>14<br>15<br>16<br>17<br>18<br>19 | Tailspin Toys (Devault, PA)<br>Tailspin Toys (Biscay, MN)<br>Tailspin Toys (Stonefort, IL)<br>Tailspin Toys (Long Meadow, MD)<br>Tailspin Toys (Batson, TX)<br>Tailspin Toys (Coney Island, MO)<br>Tailspin Toys (East Fultonham, OH)<br>Tailspin Toys (Goffstown, NH)<br>Tailspin Toys (Lemeta, AK) |

### **Overview of Merge Options**

Advantage of merging in PQ:

- Can merge data from external sources
- Is faster on large data sets
- No need to write formulas

Aside from the Default we get access to the below merging options:

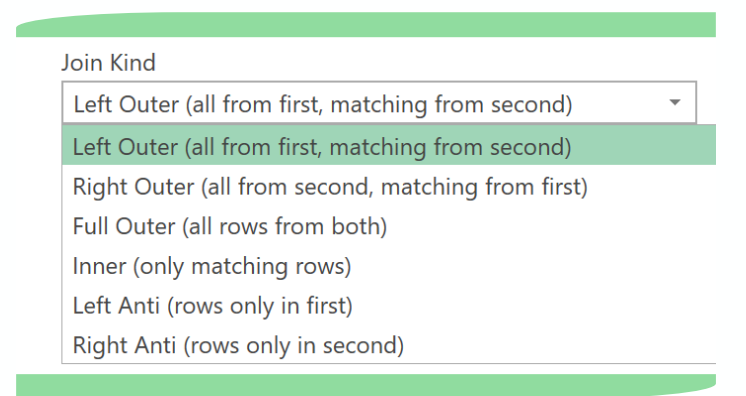

#### **Merge Join Options**

#### Instead of Left & Right we have First & Second

#### Merge

Select tables and matching columns to create a merged table.

| TDep     | artmentS      |          | •                      |        |  |  |    |        |
|----------|---------------|----------|------------------------|--------|--|--|----|--------|
| ID       | Departm       | ent      | Position               |        |  |  |    |        |
| 1        | Sales         |          | Sales Representative   |        |  |  |    |        |
| 2        | Finance       |          | Finance Manager        | -      |  |  |    |        |
| 3        | Finance       |          | Controller             | -      |  |  |    |        |
| 4        | Sales         |          | Regional Sales Manager | -      |  |  |    |        |
| 5        | Sales         |          | Sales Representative   | -      |  |  |    |        |
|          |               |          |                        |        |  |  |    |        |
| TNam     | nesS          |          | •                      |        |  |  |    |        |
| Na       | me            | ID       |                        |        |  |  |    |        |
| Hill Pa  | ul            | 2        |                        |        |  |  |    |        |
| Miller   | Gary          | - 3      |                        |        |  |  |    |        |
| Dovle    | Crystal       | 9        |                        |        |  |  |    |        |
| Elliot F | Richard       | 22       |                        |        |  |  |    |        |
| Wilkin   | s Braeden     | 34       |                        |        |  |  |    |        |
|          | Dideaon       | •.       |                        |        |  |  |    |        |
| Join Ki  | nd            |          |                        |        |  |  |    |        |
| Left C   | Duter (all f  | rom fin  | st, matching from seco | nd) 🔻  |  |  |    |        |
| Left C   | Outer (all fi | rom firs | st, matching from seco | nd)    |  |  |    |        |
| Right    | Outer (all    | from s   | econd, matching from   | first) |  |  |    |        |
| Full C   | uter (all ro  | ows fro  | m both)                |        |  |  |    |        |
| Inner    | (only mat     | ching r  | ows)                   |        |  |  |    |        |
| Left A   | nti (rows     | only in  | first)                 |        |  |  | ОК | Cancel |
| Right    | Anti (row     | s only i | n second)              |        |  |  |    |        |

### **Join Kinds Explained**

Left Outer (All from first, matching from second)

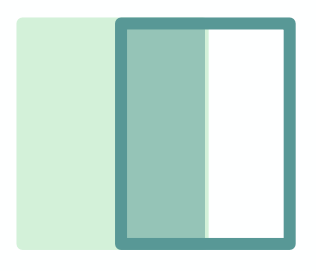

**Left Anti** (Rows only in first)

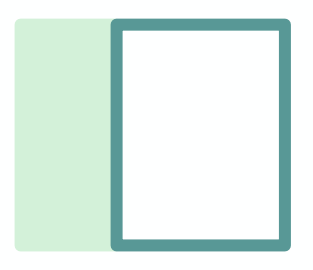

**Right Outer** (All from second, matching from first)

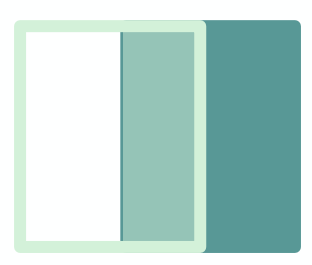

**Right Anti** (Rows only in second)

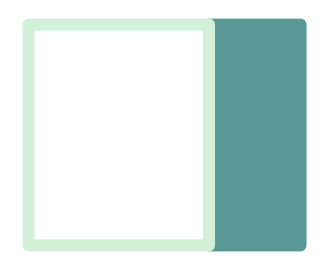

Full Outer (All rows from both)

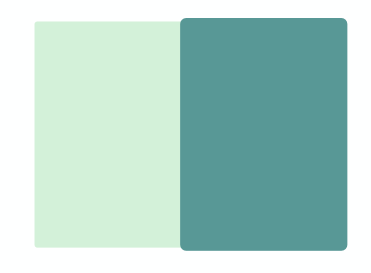

**Inner** (Only matching rows)

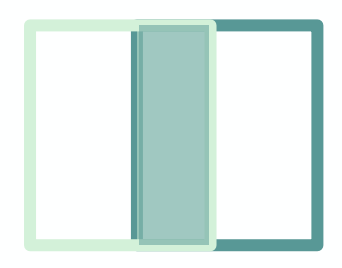

### **Examples of Join Kinds**

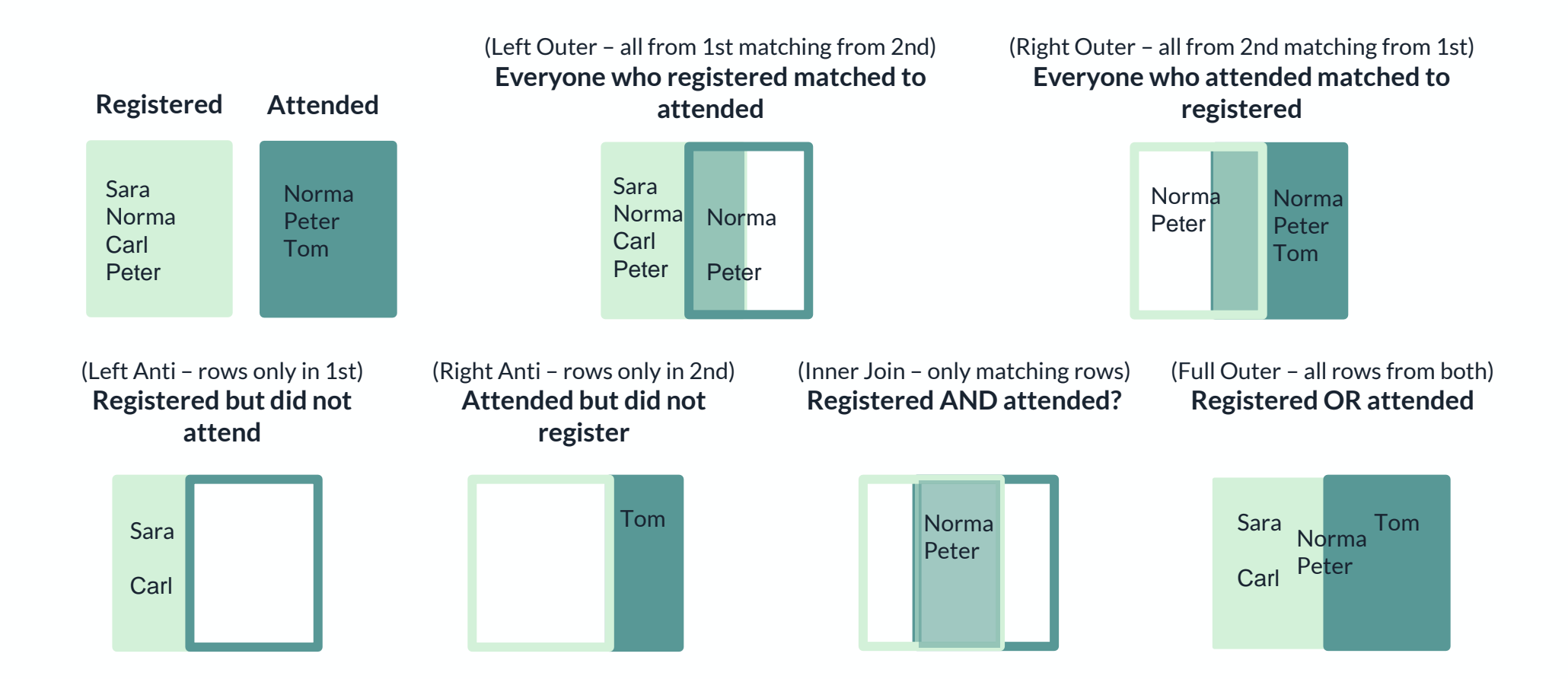

### **Appending Data**

When Appending files remember:

- 1. All column headers should be identical in both spelling and letter case.
- 2. The order of the columns does not matter it's the column headers that are matched.
- 3. It is good practice to apply a change type step in the appended version and remove the change type step from the individual queries (unless you need the right type to apply transformations before appending).

## **Appending a Few Files**

#### To append a Few Files:

- 1. From **Data > Get Data > From Workbook** (or any other source as needed)
- 2. Apply individual transformations for each file as needed
- 3. For context (to know which row of data is from which query) add a custom column with information as required.
- 4. Load each query to the workbook by only creating a connection to the files.
- 5. From Excel, right-mouse click on any query and select **Append**.
- 6. Select the first and then the second query. If you have more, select "Three or more Tables".
- 7. Give the new appended query a name and load to the workbook either as table or as Pivot Table.

# **Appending All Sheets from a File**

#### To append All Sheets from a Workbook:

To append all sheets from an external workbook and create a consolidated table or Pivot Table, you need to follow these steps:

- 1. From **Data > Get Data > From File > From Workbook**
- 2. Select the file and import. To import individual sheets, you can enable multi select and place a check mark beside the sheets you'd like to import. To import all sheets, select the folder icon and then **Transform**.
- 3. Keep the column metadata you need. Common selections are Name & Data columns.
- 4. When appending sheets, we no longer get the "combine" button and a sample query that's automatically created. Instead we get the "expand" button which automatically appends the content of each sheet below one another. This means we can do the cleaning up after appending. [Once we learn about Power Query functions in the advanced section, we'll also learn how to create our own custom function that transforms and prepares the data before appending.]
- 5. Transform the data by filtering out null values and the headers.

**Remember:** Double-check your steps to ensure you don't have any hard-coded values in the column headers. If yes, try and apply other steps to see if there are ways around this.

### **Appending All Sheets from a File**

#### To append All Sheets from the Current Workbook:

Follow these steps To append all sheets in the current workbook and create a consolidated table or Pivot table:

- 1. Use tables to collect the data in each sheet.
- 2. Instead of creating a connection to each table individually, you can set it all up at once. Go to Data > Get Data > From Other Sources > Blank Query.
- 3. In the formula bar type in = Excel.CurrentWorkbook()
- 4. You see all the objects (tables and named ranges) inside the workbook.
- 5. Add a filter to exclude or include only specific table names
- 6. Expand the content column and apply any transformations needed
- 7. Load as a table or Pivot Table.

**Note:** If your end result is a table, make sure you exclude the final query from your source list, otherwise the data will be included in the append process every time your refresh.

# **Appending Files from a Folder**

Append All Files in Folder:

#### From Data > Get Data > From File > From Folder

Power Query creates two queries. One is a "sample query" that is applied to each file and the other is final appended result.

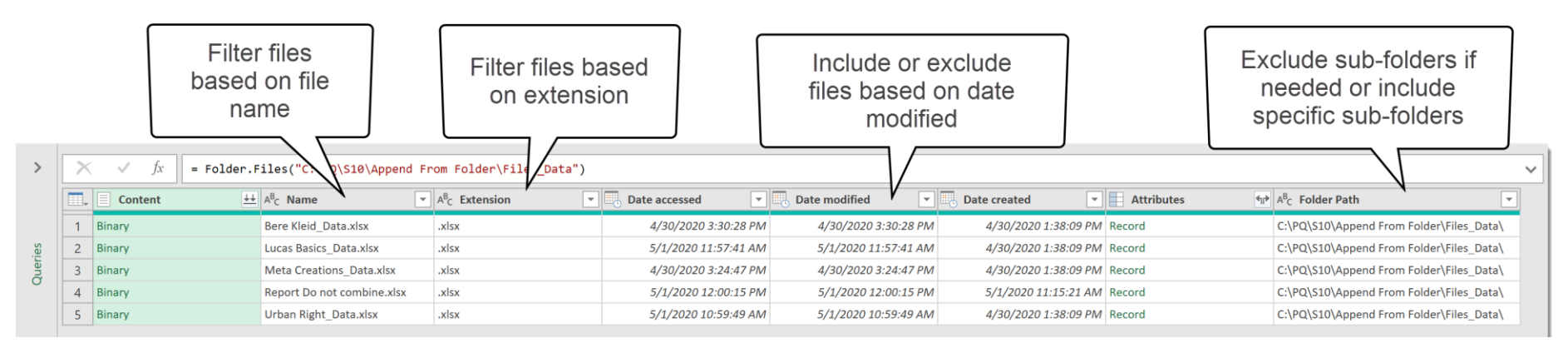

When transforming the query, think about which transformations can apply to each single file before appending and apply these directly to the sample query.

#### Remember - When appending from a folder, make sure:

- You only include the files you need.
- The content of sub folders will also be included unless the sub folder name is excluded by filtering the name from the folder path column.
- The final columns that will be included depend on the sample file (first file in the folder).

### **The Excel Data Model**

#### When do you need the data model?

Use Excel's data model when your final report is based on multiple lookup tables.

#### Do you need to use Power Query before?

You don't need to use Power Query to load your data to the data model if your data is in Excel tables and if they don't need any extra transformation steps before you create the relationships. You can directly go to the relationships button in the data tab and select your tables. The moment you create a relationship between tables in your current workbook, they are automatically added to the data model.

Use Power Query if you need to transform the data before you load to the data model and if you're importing data from different sources.

#### How to create relationships

Relationships between tables or queries are done from **Data > Relationships** or from **Data > Manage Data Model > Diagram View**.

### **Power Query Merge Vs. Data Model**

#### Can you use Power Query Merge instead of Data Model?

Yes.

If you just have two tables that need to be imported, transformed, and then merged, you can also stick with Power Query for the entire process.

The difference between Power Query Pivot Table and a data model Pivot Table is:

- With Power Query you have all the fields you need in one place.
- With the Data Model you have the fields in multiple tables.

### **3 Important Power Query Rules**

- 1. Power Query is Case Sensitive
- 2. Power Query is Type Sensitive
- 3. Power Query is zero-based (Position count starts at zero)

#### **Query's Result:**

A Query's result is what you see in the last step of the query. This is what the query returns.

#### **Step Identifiers:**

If step names have spaces in the name you get the hash sign and quotation marks around the name. For example #"Changed Type". If step names don't have a space in the name, you can directly reference the name: ChangedType.

### **Brackets in Power Query**

Functions Use Brackets:

Text.Contains("Finance Manager", "Manager")

Square Brackets:

Column Selection  $\rightarrow$  Text.Contains([Department],"Manager") Field Selection (Records)  $\rightarrow$  [Employee Name = "West Kim" ] Projection Operator  $\rightarrow$  [[Employee Name],[Position]]

Curly Brackets:

Selection / positional operator  $\rightarrow$  #"Changed Type"{2} Holds list of values (one column & can be of different types)  $\rightarrow$  {"Department", "Position"}

Brackets () Square brackets [] Curly brackets {}

### **Query Folding**

Whenever possible, Power Query translates transformation steps to the native language of the data source system.

Processing work is sent back to source.

Query folding applies to relational databases, OData feed or exchange. Query folding does not apply to flat files like csv files or Excel files.

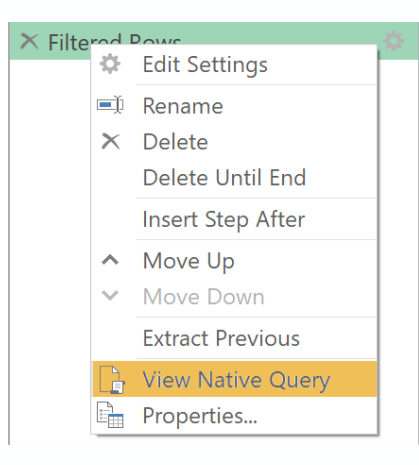

#### Does Not support query folding

Pivot Columns Adding Index columns Complex custom functions

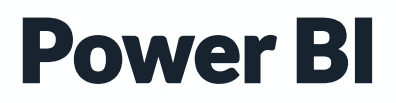

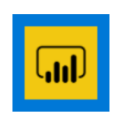

Power BI Desktop

Арр

Power Query: Get to connect to different data sources

Power Pivot: Get to create relationships and create data models

Interactive Reports: Create state of the art reports and visualizations

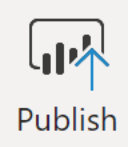

Publish: Share the reports with others

You can download Power BI Desktop for free from *PowerBi.Microsoft.com* 

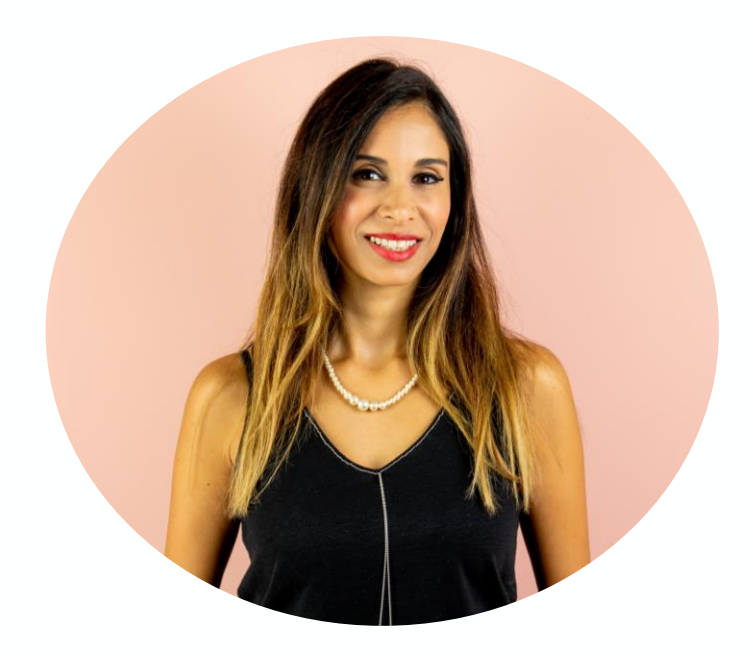

# THANK YOU!

Please take a few seconds to leave a review for the course. Your support is very much appreciated.

### **More Learning**

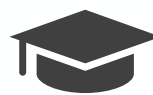

If you'd like to improve your Excel knowledge, check out my other courses:
Excel Essentials for the Real World
Excel Dynamic Arrays Beginner to Expert
Unlock Excel VBA & Excel Macros
Visually Effective Excel Dashboards
Advanced Excel: Top Excel Tips and Formulas
Excel Charts: Visualization Secrets for Impressive Reports
Ultimate Excel Waterfall Chart Course

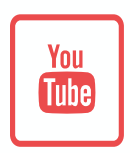

I share free content on YouTube every Thursday. My Channel is under <u>my name</u>.

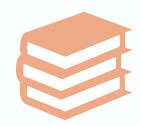

You'll find detailed blog posts and articles related to Excel and PowerPoint on my Website at <u>www.XelPlus.com</u>